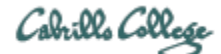

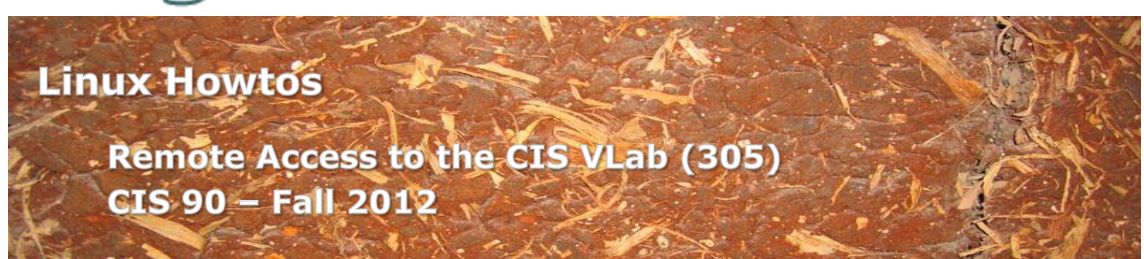

## Remote Access to the CIS VLab (305)

This Howto shows to remotely access the pods CIS 90 VMs in the CIS Virtual Lab (VLab). The CIS VLab was developed to remotely provide Distance Education students with the same resources found in the physical CIS Lab on campus. The CIS VLab provides current CIS students with a number of Linux and Windows virtual machines (VMs) that can be accessed remotely for doing lab assignments.

## Supplies

- A reasonably fast computer running Windows
  - or a Windows virtual machine on a Mac computer
  - or using the CoRD: Simple RDP Remote Desktop on a Mac (download from <a href="http://cord.sourceforge.net/">http://cord.sourceforge.net/</a>)
- A reasonably fast Internet connection

### **Overview**

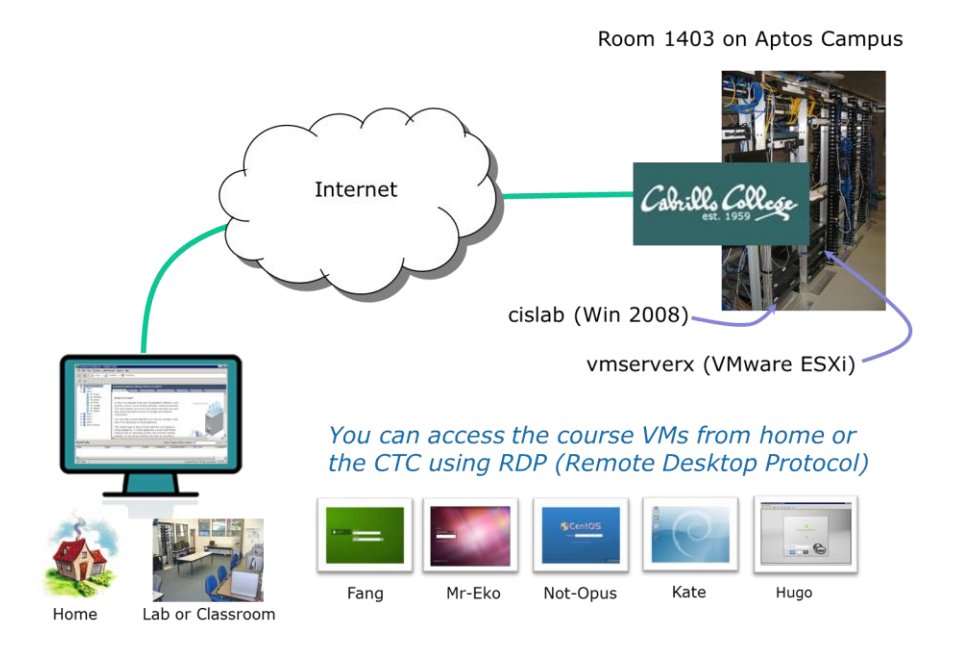

From home you will use a Remote Desktop Protocol (RDP) file to first connect to the Windows 2008 server named **cislab** on the Aptos campus, from there you will use the VMware vSphere Client and a vCenter server to access the VMs.

The following VMs available for use by CIS 90 students:

| VM       | <b>Operating System</b> |
|----------|-------------------------|
| Fang     | Linux (OpenSUSE)        |
| Hugo     | Linux (Linux Mint)      |
| Mr-Eko   | Linux (Ubuntu)          |
| Kate     | Linux (Debian)          |
| Not-Opus | Linux (CentOS)          |

Each VM is a fully functional computer system that can be powered up, connected to networks, used to complete lab assignments, and then powered down. All VMs are connected to the CIS Lab network.

To meet the needs of multiple students wanting to use VLab at the same time, the VMs have been cloned and placed into virtual pods. Each pod has one Hugo, one Mr-Eko, one Kate and one Not-Opus VM. The VM named Fang has a spreadsheet where students can reserve a pod for their own use.

## Step 1 – Connect to VLab using CoRD (Mac)

Mac users will need to download and install CoRD. CoRD works but VMs cannot be moved outside of the CoRD Window as they can in native Windows. Use CoRD to connect to cislab.cabrillo.edu and specify your credentials: **cislab**\*username* and *password*.

Proceed to Step 4 to continue.

### Step 2 – Download the RDP file (Windows)

Go to the CIS 192 Calendar page on the course website at <u>http://simms-teach.com/</u> and in Lesson 1 locate the link for the "CIS VLab RDP File."

| Login<br>Flashcards<br>Admin                                                                                                    | CIS 90 (F<br>Course Hor<br>(content sub<br>Lesson | all 2013<br>ne <u>Grad</u><br>ject to cha<br>Date | 2) Course Calendar<br>es<br>ange)<br>Topics                                                                                                    | Chapter                                              | Due |
|----------------------------------------------------------------------------------------------------|---------------------------------------------------|---------------------------------------------------|----------------------------------------------------------------------------------------------------|------------------------------------------------------|-----|
| CLS 90<br>Previous Classes<br>27 days til term<br>starts!<br>Cabrillo College<br>Web Advisor<br>Static IPS<br>Commands and Files<br>Accessing VLab<br>RIP Dennis Ritchie | 1                                                 | 8/29                                              | Class and Linux Overview Understand how this course will work Understand how this course will work Understand how this course will work Usel overview of computers, operating systems and virtual machines Uverview of UND/Linux market and architecture Learn first commands and how to navigate between terminals Use a remote Linux server Use Linux running on a local virtual machine Materials Presentation slides (download) Loggins Sheet (download) Cols VLab RDP file: (download) Howto #134: Accessing Opus (download) Howto #135: Accessing VLab (download) Howto #135: Accessing VLab (download) Ksignment Student Survey Lab 1 CCC Confer Class archives | 1.1-1.15<br>(Gillay)<br>2,4,5,<br>p164-172<br>(Hahn) |     |

Download this file to your computer to your Desktop or some other location that you can easily find it again.

You only need to download this RDP file once. It can be used over and over whenever you want to connect to VLab.

### Step 3 - Connect to VLab using the RDP file (Windows)

Locate the new RDP file on your Desktop and double click, or Right-Click > Connect, to start the connection.

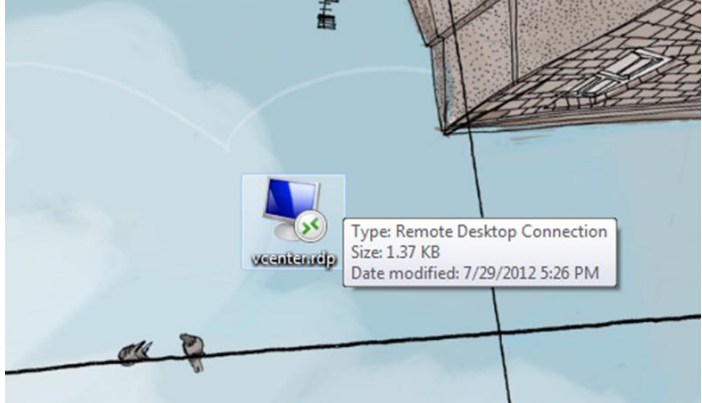

The downloaded RDP file shown on the Desktop.

#### You may see this warning:

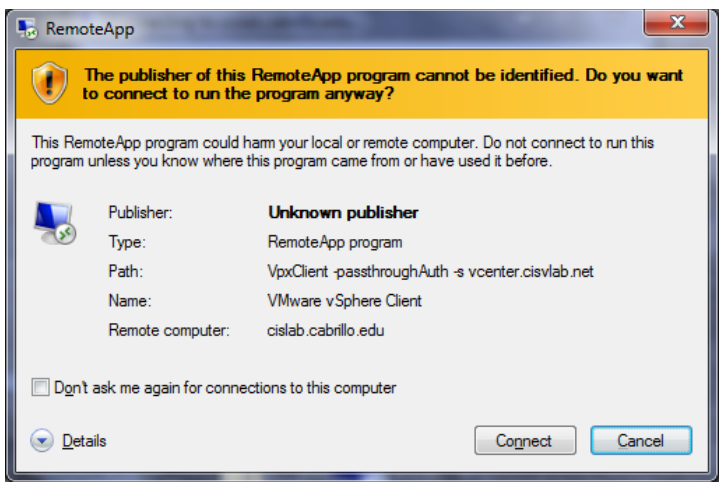

Go ahead and Click on Connect button

When prompted for credentials, select "Use another account" and type **cislab**\*username* in the first field. Type your *password* into the second field.

| <b>cislab</b> \username                                                   |                    |
|---------------------------------------------------------------------------|--------------------|
| Windows Security                                                          | ×                  |
| Enter your credentials<br>These credentials will be used to connect to ci | slab.cabrillo.edu. |
|                                                                           | password           |
| cislab\<br>••••••• <br>Domain: cislab                                     |                    |
| Remember my credentials                                                   |                    |
|                                                                           | OK Cancel          |

Click OK to continue

You may get this warning:

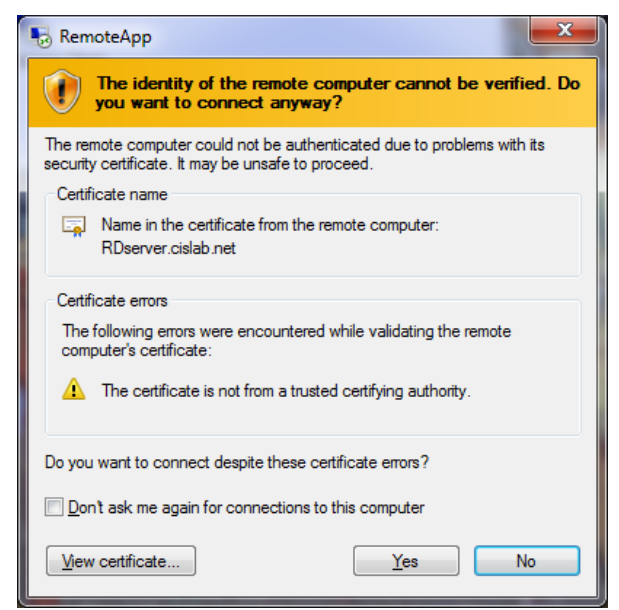

Click Yes to continue

The connection process will automatically start up the vSphere Client using your VLab credentials:

×

| Sconnecting to cislab.cabrillo.ed                                          | u                                                                                  |     |
|----------------------------------------------------------------------------|------------------------------------------------------------------------------------|-----|
| RemoteA                                                                    | рр                                                                                 |     |
| Starting                                                                   |                                                                                    |     |
| VMware vSphere Client                                                      |                                                                                    |     |
| 💿 <u>D</u> etails                                                          | Cancel                                                                             |     |
|                                                                            |                                                                                    |     |
| 🛃 VMware vSphere Client                                                    | ŧ                                                                                  |     |
| <b>vm</b> ware <sup>,</sup>                                                | 6                                                                                  | 7   |
| VMware vSphere <sup>™</sup>                                                | E                                                                                  |     |
| Client                                                                     |                                                                                    |     |
| To directly manage a singl<br>To manage multiple hosts,<br>vCenter Server. | le host, enter the IP address or host name.<br>, enter the IP address or name of a |     |
| IP address / Name:                                                         | vcenter.cislab.net                                                                 |     |
| User name:                                                                 | CISLAB                                                                             |     |
| Password:                                                                  |                                                                                    |     |
|                                                                            | ☑ Use Windows session credentials                                                  |     |
| 🔅 Connecting                                                               | Login Cancel He                                                                    | alp |

Just be patient as this can take a few seconds ...

# You may get this warning:

| Certificate Warnings                                                                                                    |                                                                                                    |                                                        |
|----------------------------------------------------------------------------------------------------|----------------------------------------------------------------------------------------------------|--------------------------------------------------------|
| An untrusted SSL certificate is installed on "vmse<br>cannot be guaranteed. Depending on your sec<br>security concern. You may need to install a trus<br>warning from appearing. | erver4.cisvlab.net" and secure<br>urity policy, this issue might no<br>ted SSL certificate on your se | communication<br>t represent a<br>rver to prevent this |
| Click Ignore to continue using the current SSL cer                                                                                                    | tificate.                                                                                             |                                                        |
| View Certificate                                                                                                    | Ignore                                                                                                | Cancel                                                 |

Click Ignore to continue

# Step 4 – Navigate the VLab CIS 90 Pods and VMs

After the connection is complete you will have successfully logged into VLab! At this point you will be running the vSphere Client and attached to the vCenter server:

| 🛃 vCenter - v  | Sphere Client          |                                    |               |                            |                                   |                           |                    | _ 🗆 ×    |
|----------------|------------------------|------------------------------------|---------------|----------------------------|-----------------------------------|---------------------------|--------------------|----------|
| Eile Edit Viej | w Inventory Administra | tion <u>P</u> lug-ins <u>H</u> elp |               |                            |                                   |                           |                    |          |
|                | 合 Home                 |                                    |               |                            |                                   | 🔊 - Sea                   | rch Inventory      | Q        |
| Inventory      |                        |                                    |               |                            |                                   |                           |                    | -        |
| Q              | <u>i</u>               | ēb,                                |               |                            |                                   |                           |                    |          |
| Search         | Hosts and Clusters     | VMs and<br>Templates               | Datastores    | Networking                 |                                   |                           |                    |          |
| Administratio  | n                      |                                    |               |                            |                                   |                           |                    |          |
| 8              | 2                      |                                    |               | ₽                          | 2                                 | Q2                        |                    |          |
| Roles          | Sessions               | Licensing                          | System Logs   | vCenter Server<br>Settings | Licensing<br>Reporting<br>Manager | vCenter Service<br>Status |                    |          |
| Management     |                        |                                    |               |                            |                                   |                           |                    |          |
| 20             |                        | 34                                 |               | -                          |                                   |                           |                    |          |
| Scheduled Ta   | ske Evente             | Mans                               | Host Profiles | Customization              |                                   |                           |                    | •        |
| Recent Tasks   |                        |                                    |               | ١                          | Name, Target or St                | atus contains: •          | CI                 | lear X   |
| Name           | Target                 | Stat                               | us Det        | ails Initiated b           | y vCenter Se                      | rver Requested S          | Start Ti 🔽   Start | : Time   |
| •              |                        |                                    |               |                            |                                   |                           |                    | •        |
| 🔄 Tasks 🧕      | / Alarms               |                                    |               |                            |                                   |                           | CISLAB\simb        | ben90 // |

Click the VMs and Templates icon to continue.

### Use the left panel in the VM and Templates view to navigate to VMs:

| VCenter - vSphere Chen                            | L                                         |                                                                                      |                                                                |                                                                |                                   |                          |               |
|---------------------------------------------------|-------------------------------------------|--------------------------------------------------------------------------------------|----------------------------------------------------------------|----------------------------------------------------------------|-----------------------------------|--------------------------|---------------|
| <u>File E</u> dit Vie <u>w</u> I <u>n</u> ventory | Administration Plug-in                    | s <u>H</u> elp                                                                       |                                                                |                                                                |                                   |                          |               |
| 🖸 🖸 🕎 Home                                        | 🕨 🚮 Inventory 👂 🕯                         | y VMs and Templates                                                                  | s                                                              |                                                                |                                   | Search Inventory         | Q             |
| 🛨 🗗 vCenter                                       | vCenter, v<br>Getting St                  | center.cislab.net VI                                                                 | Mware vCente                                                   | <b>r Server, 4.1.0,</b><br>es Hosts Ta                         | 258902<br>sks & Events Alarms     | Permissions Maps         | <b>•</b><br>1 |
|                                                   | What is<br>This vie<br>invento<br>can org | s the Virtual Mar<br>ew displays all virt<br>ry, arranged by d<br>janize virtual mac | chines & Te<br>ual machine:<br>latacenter. T<br>hines into fol | mplates Vie<br>s and templat<br>hrough this v<br>der hierarchi | w?<br>es in the<br>iew you<br>es. |                          | Ì             |
|                                                   | Basic Tasks                               |                                                                                      |                                                                |                                                                |                                   |                          |               |
| Recent Tasks                                      | ,                                         |                                                                                      |                                                                | Name                                                           | , Target or Status contain        | IS: ▼                    | Clear >       |
| Name                                              | Target                                    | Status                                                                               | Details                                                        | Initiated by                                                   | vCenter Server                    | Requested Start Ti 🖵 🛛 S | tart Time     |
|                                                   |                                           |                                                                                      |                                                                |                                                                |                                   |                          |               |
| <b>↓</b>                                          |                                           |                                                                                      |                                                                |                                                                |                                   |                          | D             |
| 🚰 Tasks 💇 Alarms                                  |                                           |                                                                                      |                                                                |                                                                |                                   | CISLAB                   | simben90      |

Click the small "x" as necessary to open vCenter VM folders

Browse pods by clicking the "+" and "-" as to navigate the various CIS 90 VMs:

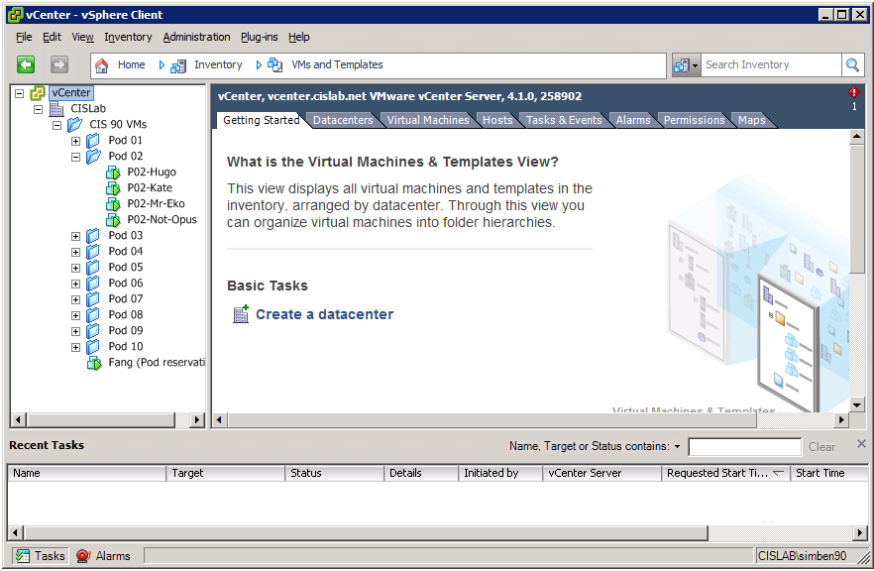

Pod 02 folder open

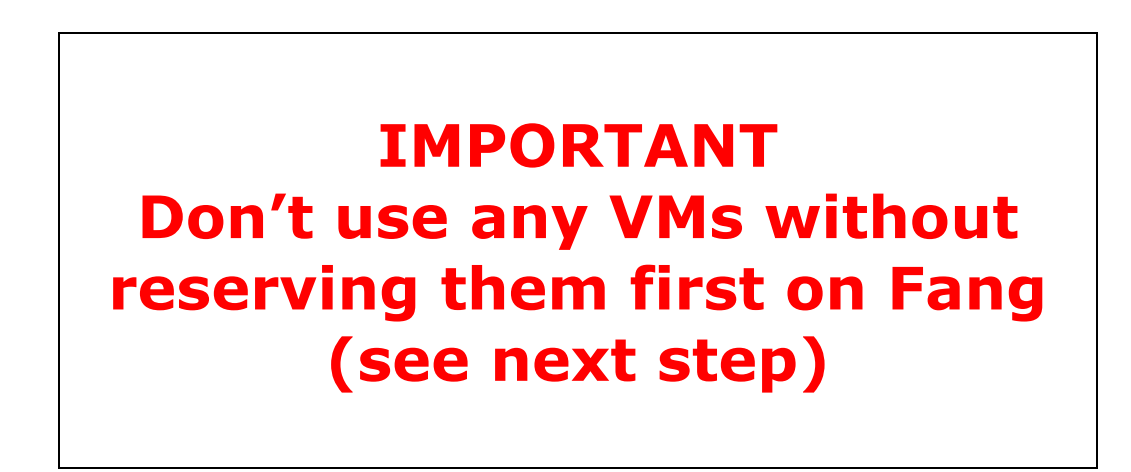

#### Step 5 – Reserve VMs

VLab VMs can be used by more than one student at a time. This is great when working as a team but can become chaotic when two or more people are unintentionally using the same VM at the same time!

Please use the Fang VM to reserve VM's for exclusive use. Fang does not enforce the reservations but it can be used as a collaboration tool by students so they don't step on each other.

Reserve a VM or a whole pod using the spreadsheet on Fang. Put your initials into the spreadsheet cells to reserve VMs in a pod for a specific period of time Note, only one person can do this at a time!

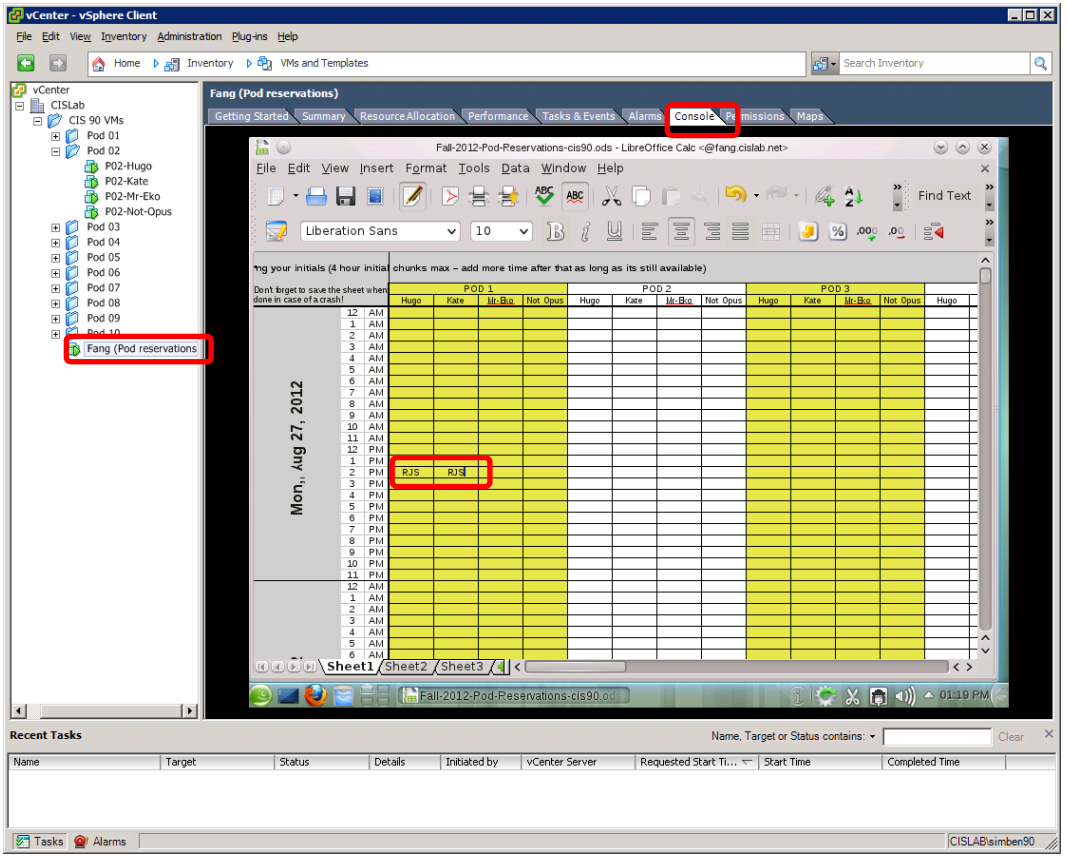

Rich has reserved Hugo and Kate VM from 2-3PM on 8/27/2012

### Step 6 – Use the VMs

Feel free to use any VMs you have reserved. If the VM is powered off you can power it back on again by right clicking on the name and selecting Power > Power On.

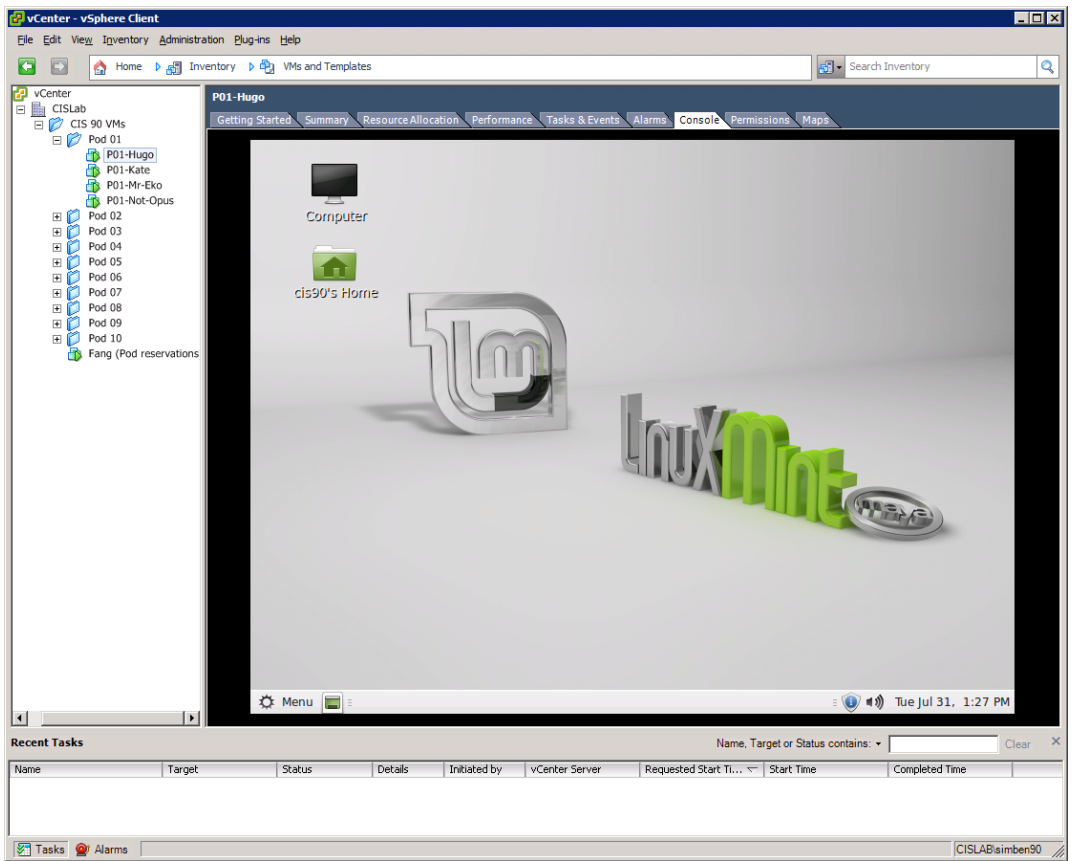

The Hugo VM in Pod 01

Some tips for using VMs:

- Use the username: cis90 to log into the pods VMs.
- Hold down the Ctrl and Alt keys to release the mouse from a VM.
- While holding down the Ctrl, Windows and Alt keys tap the space bar, then F1-F7 to select a virtual terminal (tty1 to tty7).

## Step 7 – Disconnect from VLab

To disconnect, use File > Exit or just click the upper-right "X" to close the VMware vSphere Client. You will then be disconnected from VLab. VMs that you did not shutdown will continue to run.

### Demonstration

Watch this video to see how to access VLab: http://www.youtube.com/watch?v=2geF2uNjuFw